| Body Fluid Identification by Proteomic Mass Spectrometry - Liquid |                                     |                    |  |  |  |  |
|-------------------------------------------------------------------|-------------------------------------|--------------------|--|--|--|--|
| Chromatography & Mass Spectrometer Processing using Excel         |                                     |                    |  |  |  |  |
| Status: Published                                                 |                                     | Document ID: 77470 |  |  |  |  |
| DATE EFFECTIVE APPROVED BY PAGE                                   |                                     |                    |  |  |  |  |
| 03/07/2023                                                        | Molecular Serology Technical Leader | 1 OF 8             |  |  |  |  |

# Body Fluid Identification by Proteomic Mass Spectrometry - Liquid Chromatography & Mass Spectrometer Processing using Excel

### 1 Purpose

1.1 Samples are run through liquid chromatography to separate peptide markers. Marker peptides are identified by mass spectrometry.

### 2 Liquid Chromatography – Mass Spectrometer Analysis Procedure

2.1 Retrieve the following reagents:

| Cytochrome C (1pmol/ µl) at -80°C |
|-----------------------------------|
| PCM Standard                      |
| Phase A                           |
| Acetone                           |
| Acetonitrile                      |
| Isopropanol                       |

2.2 If batch contains low concentration samples, make Low Conc resuspension mixture in a new 1.5 mL microcentrifuge tube. Work on ice or in a -20°C cold tube rack.

| Low Conc. Resuspension Mixture – Enough for 9 Low Conc. Samples |          |  |  |  |
|-----------------------------------------------------------------|----------|--|--|--|
| Reagent                                                         | Volume   |  |  |  |
| Phase A                                                         | 93 µl    |  |  |  |
| Cytochrome C (1 pmol/µl)                                        | 0.94 µl  |  |  |  |
| Total volume:                                                   | 93.94 µl |  |  |  |

- 2.3 Resuspend samples as follows:
  - 2.3.1 **REGULAR samples**: add 93µl Phase A and 0.94 µl Cytochrome C (1 pmol/µl) to reconstitute peptides. **LIMS can do the math for total of samples**
  - 2.3.2 **LOW Concentration Samples**: add 10 µl of Low Conc resuspension mixture to reconstitute peptides.
- 2.4 Vortex.
- 2.5 Place in refrigerated centrifuge at 4°C and spin at 18,000 g for 30 minutes. Record instrument and temperature in LIMS.

## Body Fluid Identification by Proteomic Mass Spectrometry - Liquid Chromatography & Mass Spectrometer Processing using Excel

| Status: Published |                                     | - | Document ID: 77470 |
|-------------------|-------------------------------------|---|--------------------|
| DATE EFFECTIVE    | APPROVED BY                         |   | PAGE               |
| 03/07/2023        | Molecular Serology Technical Leader |   | 2 OF 8             |

- 2.6 Pipette supernatant into LC Vial (avoid pellet if present) and store at 4°C.
- 2.7 Prepare the LC cleaning solution to be run alongside samples and controls:

| LC Cleaning Solution |               |  |  |  |  |  |
|----------------------|---------------|--|--|--|--|--|
| Reagent              | Volume        |  |  |  |  |  |
| Acetone              | 2 µl          |  |  |  |  |  |
| Acetonitrile         | 9 µl          |  |  |  |  |  |
| Isopropanol          | 9 µl          |  |  |  |  |  |
| Total Volume:        | 20 µl /sample |  |  |  |  |  |

- 2.8 Open "Batch Template" excel sheet located on desktop and save as date (YYYYMMDD), followed by a letter identifying batch order (e.g., A, B, C, etc.), an underscore, followed initials in "Batches" folder located on desktop.
- 2.9 To build batch fill in all highlighted areas as follows.
  - 2.9.1 Sample Name: follow "Guidelines for Molecular Serology Body Fluids Proteomics" protocol
  - 2.9.2 AcqMethod: Choose from drop down options. See table below.

| Sample Type                            | AcqMethod                                                                                                    |
|----------------------------------------|----------------------------------------------------------------------------------------------------|
| PepCalMix,<br>Phase A                  | 2Col Run1grad2 2ulLoading PepCalMix_2021July0mm.dam<br>2Col Run2grad2 2ulLoading PepCalMix_2021July0mm.dam                                       |
| Cleaning Sol                           | 2Col Run1grad2 cleaning SE SA B CytoC DI HISv2 2021Apr.dam<br>2Col Run2grad2 cleaning SE SA B CytoC DI HISv2 2021Apr.dam                         |
| ENeg,<br>Ext Pos controls,<br>Unknowns | 2Col Run1grad2 2ulLoadingSE SA B CytoC DI Scheduled IA_2021Apr.dam<br>2Col Run2grad2 2ulLoadingSE SA B CytoC DI Scheduled IA 2021Apr.dam         |
| Reruns (High)                          | 2Col Run1grad2 4ulLoadingSE SA B CytoC DI Scheduled IA_October2022.dam<br>2Col Run2grad2 4ulLoadingSE SA B CytoC DI Scheduled IA_October2022.dam |

- 2.9.3 VialPos place samples, controls, and prepared cleaning solution in Eksigent refrigerated auto sampler and fill out position accordingly.
- 2.9.4 SetName: date (YYYYMMDD), followed by a letter identifying batch order (e.g., A, B, C, etc.), an underscore, followed initials
- 2.9.5 OutputFile: Copy and paste Sample name
- 2.10 Save Excel Sheet as Text (tab delimited) file in "Batches" folder located on the desktop.

# Body Fluid Identification by Proteomic Mass Spectrometry - Liquid<br/>Chromatography & Mass Spectrometer Processing using Excel<br/>Document ID: 77470Status: PublishedDocument ID: 77470DATE EFFECTIVEAPPROVED BY03/07/2023PAGE<br/>Molecular Serology Technical Leader3 OF 8

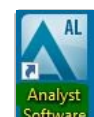

- 2.11 Open analyst software.
- 2.12 Double click Hardware Configuration  $\rightarrow$  Eksigent LC and MS  $\rightarrow$  Activate Profile

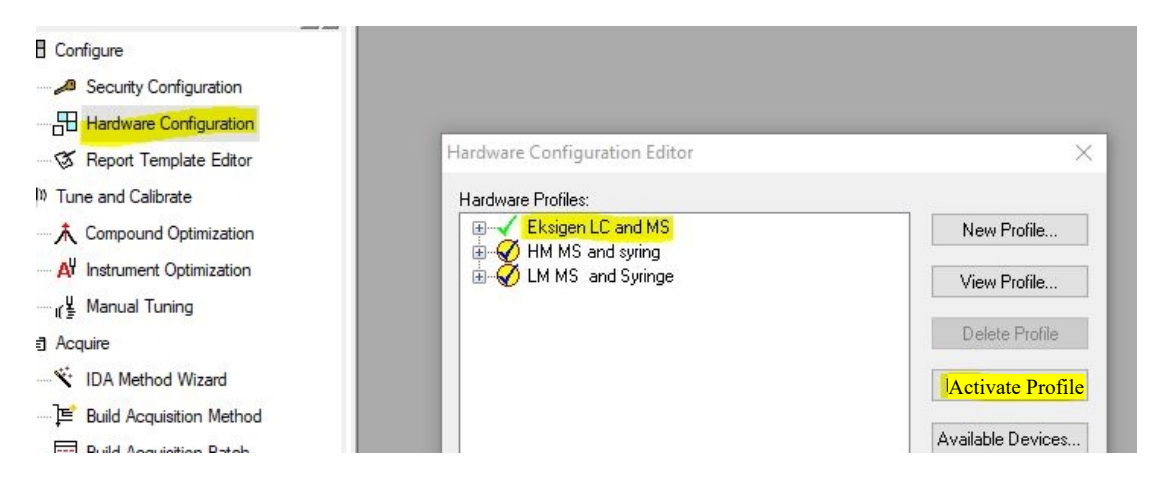

2.13 Ensure that Eksigent windows is open simultaneously (both Eksigent Control Software window and the Eksigent Autosampler window).

|                                                                                                    | Eksigent Control Software<br>File View System Analysis H | lelp                                                                                                    | - 🗆 X                                                                                                    |
|----------------------------------------------------------------------------------------------------|----------------------------------------------------------|----------------------------------------------------------------------------------------------------|----------------------------------------------------------------------------------------------------|
|                                                                                                    | 🕕 💿 े 💽 🧧<br>LC Methods                                  | Waiting for LC Method<br>Total Flowrate: 0.000 µUmin<br>Rundime: 0.000 00 / 00.00<br>A:0 % B:0 % Inj VN: Load<br>LC Method: 2col 20minmm gradienticlean Sul_min jul2020<br>Sample:<br>Sequence: | Ga Co Pa Pb Pc A B channel<br>A Gradient<br>→ Gradient<br>→ 1<br>0.0 0.0 3.0 0.0 11.0 0.0 0.0 Column<br>put time put 5. Prove 35.0 °C |
|                                                                                                    | 500 t0.012, m4U: 328.169<br>400 -                        |                                                                                                    | Gradient 1<br>— Pc (pei)<br>— Ga (nLmin)<br>— Ob (nLmin)<br>— Profile A (nLmin)<br>— Profile B (nLmin)                                |
| ekspert 400 Autosampler     Active Method     Sample Name:     Sample Diverse     Sample Row:A     Sample Column:0     Device: Idle     Driver: Waing for method     Vaive Position: Load     ISSA Position: Load     ISSA Position: Load/1-10     ISSP Position: Load/1-10     Ingy: 81°C | Method Editor                                            |                                                                                                    |                                                                                                    |
|                                                                                                    | 33                                                       | 0.5 0.67 0.83 1 1.17<br>Minutes                                                                                                    | 1.33 1.5 1.67 1.83 2                                                                                                    |

Controlled versions of Department of Forensic Biology Manuals only exist in the Forensic Biology Qualtrax software. All printed versions are non-controlled copies. © NYC OFFICE OF CHIEF MEDICAL EXAMINER Qualtrax template 040621

#### **MOLECULAR SEROLOGY PROCEDURES MANUAL**

|                               | Body Fluid Identification by Proteomic Mass Spectrometry - Liquid |                                      |                    |  |  |  |  |
|-------------------------------|-------------------------------------------------------------------|--------------------------------------|--------------------|--|--|--|--|
|                               | Chromato                                                          | ography & Mass Spectrometer Processi | ng using Excel     |  |  |  |  |
|                               | Status: Published                                                 |                                      | Document ID: 77470 |  |  |  |  |
| DATE EFFECTIVE APPROVED BY PA |                                                                   |                                      |                    |  |  |  |  |
|                               | 03/07/2023                                                        | Molecular Serology Technical Leader  | 4 OF 8             |  |  |  |  |

#### 2.14 Double click Build Acquisition Batch

| AL Analyst - [Queue Manager [Local]]                                                                                                    |                                                              |                         |                                          |                                            |   |  |  |
|----------------------------------------------------------------------------------------------------|--------------------------------------------------------------|-------------------------|------------------------------------------|--------------------------------------------|---|--|--|
| Eile Edit View Acquire Tools Explore Window Script Help                                                                                                    |                                                              |                         |                                          |                                            |   |  |  |
| 🖀 🖨 🖶 🎒 🖪 👗 🐘 💼 🗠 🗠 🗄 🗛 Acquire Mode 🔹 🔹 🔽                                                                                                    |                                                              |                         |                                          |                                            |   |  |  |
| ≝≋toBBB∎₽₽₽₽₽₽₽₽₽₽₽₽₽₽₽₽₽₽₽₽₽₽₽₽₽₽₽₽₽₽₽₽₽₽                                                                                                    |                                                              |                         |                                          |                                            |   |  |  |
| Configure Acquiring Sample 20 of 20 Period 1 of 1 Experimental Experimental Experim |                                                              |                         |                                          |                                            |   |  |  |
| Hardware Configuration                                                                                                    | - Hardware Configuration                                     |                         |                                          |                                            |   |  |  |
| 🐼 Report Template Editor                                                                                                    |                                                              |                         | 6/14/2010 3:30:40 P                      | Phase & Col2                               | 1 |  |  |
| ((U)) Tune and Calibrate                                                                                                    | 2                                                            | 5                       | 6/14/2019 4:12:40 P                      | CytoC Dig 10fmol/ul 10ul Loading Col1      | 1 |  |  |
| t Consul Outrain the                                                                                                    | 3                                                            | Ż                       | 6/14/2019 4:45:41 P                      | CytoC Dig_10fmol/ul 10ul Loading_Col2      | 1 |  |  |
|                                                                                                    | 4                                                            | 5                       | 6/14/2019 5:18:40 P                      | CvtoC Dig 10fmol/ul 10ul Loading Col1      | 1 |  |  |
| A Instrument Optimization                                                                                                    | 5                                                            | Ż                       | 6/14/2019 5:51:41 P                      | Phase A col2                               |   |  |  |
|                                                                                                    | 6                                                            | ÌŻ                      | 6/14/2019 6:24:40 P                      | Phase A C1                                 | 1 |  |  |
| State Acquire (2)                                                                                                    | 7                                                            | V                       | 6/14/2019 7:14:24 P                      | Phase A C2                                 | 1 |  |  |
|                                                                                                    | 8                                                            | V                       | 6/14/2019 8:04:06 P                      | P SE 0.1ug/ul, 3 ul loading, Col1_Sample 1 |   |  |  |
| IDA Method Wizard                                                                                                    | 9                                                            | $\overline{\mathbf{v}}$ | 6/14/2019 8:53:49 P                      | SE 0.1ug/ul, 3 ul loading, Col1_Sample 1   | 1 |  |  |
| 〕⊑ Build Acauisition Method                                                                                                    | 10 🗸 6/14/2019 9:43:33 P SE 0.1ug/ul, 3 ul loading, Col1_Sam |                         | SE 0.1ug/ul, 3 ul loading, Col1_Sample 1 | 1                                          |   |  |  |
| E Build Acquisition Batch                                                                                                    | 11                                                           | $\checkmark$            | 6/14/2019 10:33:14                       | SE 0.1ug/ul, 3 ul loading, Col1_Sample 1   | 1 |  |  |
| 12 🗸 6/14/2019 11:22:55 SE 0.1ug/ul, 3 ul loading, Col1_Sampl                                                                                                    |                                                              |                         |                                          |                                            |   |  |  |
| Pay Explore (1)                                                                                                    | 13                                                           | $\checkmark$            | 6/15/2019 12:12:38                       | SE 0.1ug/ul, 3 ul loading, Col1_Sample 1   | 1 |  |  |
| 🕞 🔁 Open Data File                                                                                                    | 14                                                           | $\checkmark$            | 6/15/2019 1:02:20 A                      | SE 0.1ug/ul, 3 ul loading, Col1_Sample 1   | 1 |  |  |

#### 2.15 Click Add Set.

| 👗 Analyst - [Batch Editor: [Validation      | - New Batch]]                                                                                                    |                                       |                                       |
|---------------------------------------------|----------------------------------------------------------------------------------------------------|---------------------------------------|---------------------------------------|
| Eile Edit View Acquire Tools                | Explore Window Script Help                                                                                                    |                                       |                                       |
| 8 <b></b>                                   | Ω Ω ± Acquire Mode 🗸 🗂                                                                                                    | 🔁 Validation 🗸 🗸                      |                                       |
| ~ ㅋ ㅎ 죠 폰 볼 🚇 🔍 🖬                           | LEEGETER ALK P                                                                                                    |                                       |                                       |
| 」)<br>田 Configure                           | Sample Locations Quantitation Submit                                                                                                    |                                       |                                       |
|                                             | Select Method for Sample Set                                                                                                    | Guantitation                          |                                       |
| - & Report Template Editor                  | Set: 20211202                                                                                                    | v                                     | Guick Guant                           |
| 000 Tune and Calibrate (1)                  | Add Sat                                                                                                    | Acquistion                            |                                       |
| 🚴 Compound Optimization                     | The local sectors and the sectors and the sect | Use as Template none                  | ✓ Method Editor                       |
| AV Instrument Optimization                  | Add Samples Del Samples                                                                                                    | Use Multiple Methods                  |                                       |
| <sub>I</sub> ( <sup>¥</sup> ) Manual Tuning |                                                                                                    |                                       |                                       |
| Acquire (7)                                 | Batch Script:                                                                                                    |                                       | Select Script                         |
| - 😤 IDA Method Wizard                       |                                                                                                    |                                       |                                       |
| - 📔 Build Acquisition Method                | Sample Name Rack Code Rack P                                                                                                    | osition Plate Code Plate Position Via | al Position Data File Inj.Volume (µl) |

# Body Fluid Identification by Proteomic Mass Spectrometry - Liquid<br/>Chromatography & Mass Spectrometer Processing using Excel<br/>Document ID: 77470DATE EFFECTIVE<br/>03/07/2023APPROVED BY<br/>Molecular Serology Technical Leader5 OF 8

#### 2.16 Right click to import acquisition batch.

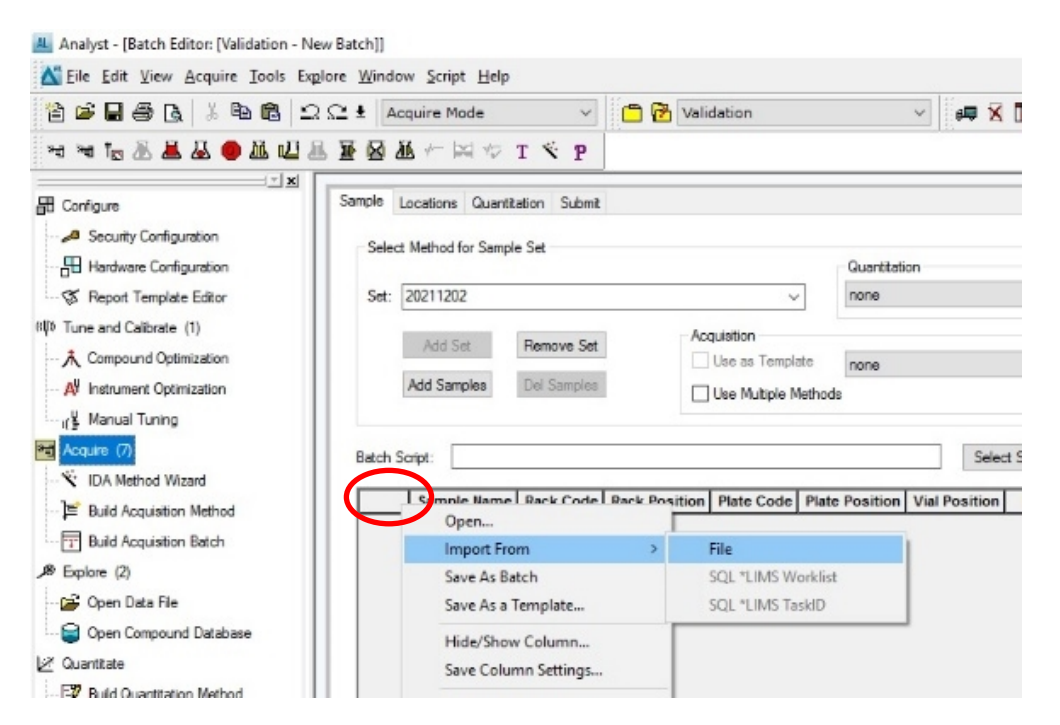

2.17 Select batch list. Click open.

|       | Locations Guan    | titation Submit  |                          |                                            |                                                                                                    |                                        |                                                                          |   |
|-------|-------------------|------------------|--------------------------|--------------------------------------------|----------------------------------------------------------------------------------------------------|----------------------------------------|--------------------------------------------------------------------------|---|
| Sele  | ct Method for Sam | ple Set          |                          | 0                                          |                                                                                                    |                                        |                                                                          |   |
|       | 41 20211202       |                  | Quantitation             | Itation to Cash Cast                       |                                                                                                    |                                        |                                                                          |   |
| Set:  | 20211202          |                  | v                        | none                                       | *                                                                                                    | QUICK QUARE                            |                                                                          |   |
|       | Add Set           | Remove Set       | Acquisition              |                                            |                                                                                                    |                                        |                                                                          |   |
|       | Add Complex       | Del Campleo      | Use as Template          | none                                       | ~                                                                                                    | Method Editor                          |                                                                          |   |
|       | Add Samples       | Del pampres      | Use Multiple Metho       | ds                                         |                                                                                                    |                                        |                                                                          |   |
|       |                   |                  |                          | AL Open                                    |                                                                                                    |                                        |                                                                          | , |
| latch | Script:           |                  |                          |                                            |                                                                                                    |                                        |                                                                          |   |
| -     | Sample Nam        | e Rack Code Rack | Position Plate Code Plat | le Position                                | n: Desktop                                                                                                    |                                        | · • • • • • • •                                                          |   |
|       |                   |                  |                          | 4                                          | a charge in                                                                                                    |                                        |                                                                          |   |
|       |                   |                  |                          | <b>X</b>                                   | 1MAcin.t                                                                                                    | xt.                                    |                                                                          |   |
|       |                   |                  |                          | Ouisk access                               |                                                                                                    |                                        |                                                                          |   |
|       |                   |                  |                          | QUICK access                               | Text Docu                                                                                                    | iment                                  |                                                                          |   |
|       |                   |                  |                          | Quick access                               | Text Doct<br>261 bytes                                                                                                    | ument                                  |                                                                          |   |
|       |                   |                  |                          |                                            | Text Doct<br>261 bytes<br>Batch.txt                                                                                                    | iment                                  |                                                                          |   |
|       |                   |                  |                          | Desktop                                    | Batch.txt<br>Text Doct<br>Batch.txt<br>Text Doct<br>56.2 KB                                                                                                    | ument                                  |                                                                          |   |
|       |                   |                  |                          | Desktop                                    | Batch.txt Text Doct 261 bytes Batch.txt Text Doct 56.2 KB Building                                                                                                    | ument                                  |                                                                          |   |
|       |                   |                  |                          | Desktop                                    | Text Decc<br>261 bytes<br>Batch.txt<br>Text Docc<br>56.2 KB<br>Building!<br>Text Docc                                                                                                    | ument<br>Jatch.txt<br>Jament           |                                                                          |   |
|       |                   |                  |                          | Desktop                                    | Finite State State | ument<br>Jatch.txt<br>ument            | Type: Text Document                                                      |   |
|       |                   |                  |                          | Desktop                                    | Free Treet Dace<br>261 bytes<br>Batch.tst<br>Text Docc<br>56.2 KB<br>Building<br>Text Docc<br>3.01 KB<br>Text.tst                                                                                                    | ument<br>latch.txt<br>ument            | Type: Text Document<br>Size: 3.01 KB                                     |   |
|       |                   |                  |                          | Clark access<br>Desktop                    | Text Docc<br>261 bytes<br>Batch.bt<br>Text Docc<br>56.2 KB<br>Building<br>Tont Docc<br>3.01 KB<br>Text Lot<br>Text Docc<br>56.2 XB                                                                                                    | iment<br>iment<br>iment                | Type: Tod Document<br>Size: 3.01 KB<br>Date modified: 12/2/2021 9:28 AM  |   |
|       |                   |                  |                          | Desktop<br>Libraries<br>This PC            | Test Decc     Zet byter     Batch.bat     Test Decc     So 1 kyter     Set Let     Test Decc     Zet KB     Test Let     Test Decc     Zet KB     Test 2 ke                                                                                                    | iment<br>latch.txt<br>iment            | Type: Text Document<br>Size: 3.01 KB<br>Date modified: 12/2/2021 9:28 AM |   |
|       |                   |                  |                          | Desktop<br>Libraries                       | Test Decc     Zet Net     Second Second      | iment<br>latch.txt<br>iment            | Type: Text Document<br>Size: 3.01 KB<br>Date modified: 12/2/2021 9:28 AM |   |
|       |                   |                  |                          | Desktop<br>Desktop<br>Libraries<br>This PC | Test Dece     Test Dece        | iment<br>latch.txt<br>iment            | Type: Text Document<br>Size: 3.01 KB<br>Date modified: 12/2/2021 9:28 AM |   |
|       |                   |                  |                          | Desktop<br>Desktop<br>Libraries<br>This PC | Text Dec:     Text Dec:        | ument<br>latch.bdt<br>ument [<br>ument | Type: Tost Document<br>Size: 3.01 KB<br>Date modified: 12/2/2021 9:28 AM |   |

| Body Fluid Identification by Proteomic Mass Spectrometry - Liquid |                                      |                    |  |  |  |  |
|-------------------------------------------------------------------|--------------------------------------|--------------------|--|--|--|--|
| Chromato                                                          | ography & Mass Spectrometer Processi | ng using Excel     |  |  |  |  |
| Status: Published                                                 |                                      | Document ID: 77470 |  |  |  |  |
| DATE EFFECTIVE                                                    | PAGE                                 |                    |  |  |  |  |
| 03/07/2023                                                        | Molecular Serology Technical Leader  | 6 OF 8             |  |  |  |  |

2.18 Select autosampler (ekspert nanoLC 400). Click OK.

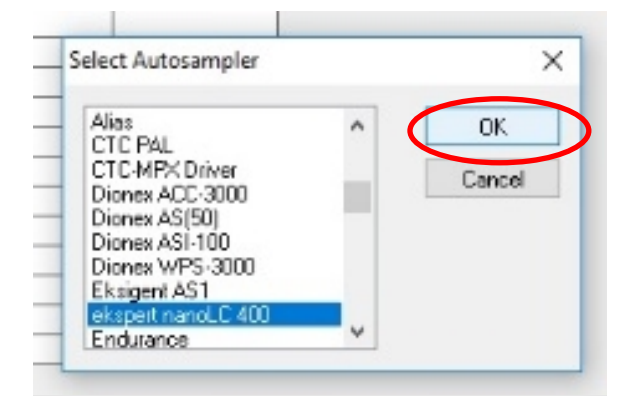

- 2.19 **Label and Position WITNESS**: Have a witness verify the selected autosampler, batch sample names, methods, and tube positions in autosampler match that in Vial Position column.
- 2.20 Click on Submit tab when sample list is ready.

| Analyst - [Batch Editor: [Validation 2022                                                                                                    | \2022 - BuildingBatch1]]                                                                                             |                               |
|----------------------------------------------------------------------------------------------------|----------------------------------------------------------------------------------------------------|-------------------------------|
| Eile Edit View Acquire Tools Exp                                                                                                    | ore <u>W</u> indow <u>S</u> cript <u>H</u> elp                                                                       |                               |
| 🎦 🖨 🖬 🎒 🖪 👗 🛅 🛍 🕰                                                                                                    | <u> </u>                                                                                                    | ✓ ☐ 1 Validation 2022\2022    |
| i in a ta & & & ● 🚨 🕰 🛛                                                                                                    | * T * M + & @ *                                                                                                    | P                             |
| Configure  Security Configuration  Hardware Configuration  Report Template Editor  (II)  Tune and Calibrate  Compound Optimization  I Instrument Optimization  I Instrument Optimization  I I Instrument Optimization  I I Instrument Optimization  I I Instrument Optimization  I I Instrument Optimization  I I I Instrument Optimization  I I I I I I I I I I I I I I I I I I I | Sample Locations Quantitation S<br>Batch Owner name<br>MS User<br>Submit Status<br>Number of samples in the Batch: 1 | 14. Number of DataFiles: 114. |

| Body Fluid Identification by Proteomic Mass Spectrometry - Liquid |                                     |                    |  |  |  |
|-------------------------------------------------------------------|-------------------------------------|--------------------|--|--|--|
| Chromatography & Mass Spectrometer Processing using Excel         |                                     |                    |  |  |  |
| Status: Published                                                 |                                     | Document ID: 77470 |  |  |  |
| DATE EFFECTIVE                                                    | APPROVED BY                         | PAGE               |  |  |  |
| 03/07/2023                                                        | Molecular Serology Technical Leader | 7 OF 8             |  |  |  |

#### 2.21 Click Submit button.

| Analyst - [Batch Editor: [Validation 20 | 2\2022 - BuildingBatch1]]                                         |                      |        |
|-----------------------------------------|-------------------------------------------------------------------|----------------------|--------|
| Tile Edit View Acquire Tools E          | <u>plore W</u> indow <u>S</u> cript <u>H</u> elp                  |                      |        |
| 12 🗃 🖬 🖨 🖪 🔺 🐚 🛍 🖆                      | 🗅 즢 🛨 🛛 Acquire Mode 🛛 🗸 🛅 🖻                                      | Validation 2022\2022 |        |
| ≈ ≈ to & & & ⊕ & @                      | B 🖬 🖬 🖉 🖛 🕸 🕈 🕈 🕈 🕈                                               |                      |        |
| III Configure                           | Sample Locations Quantitation Submit                              |                      |        |
| Security Configuration                  | Batch Owner name                                                  |                      |        |
| Hardware Configuration                  | MS User                                                           |                      | Submit |
| (II) Tune and Calibrate                 | Submit Status<br>Number of samples in the Batch: 114. Number of D | DataFiles: 114.      | ^      |
| A Compound Optimization                 |                                                                   |                      | v.     |
| AV Instaument Optimization              |                                                                   |                      |        |

2.22 Ensure "All samples" is selected and that box is unchecked. Click OK.

| Acquire data for:       |  |
|-------------------------|--|
| Selected samples        |  |
| All samples             |  |
|                         |  |
|                         |  |
| Apply new samples order |  |

2.23 Click Queue button and double check all samples were submitted.

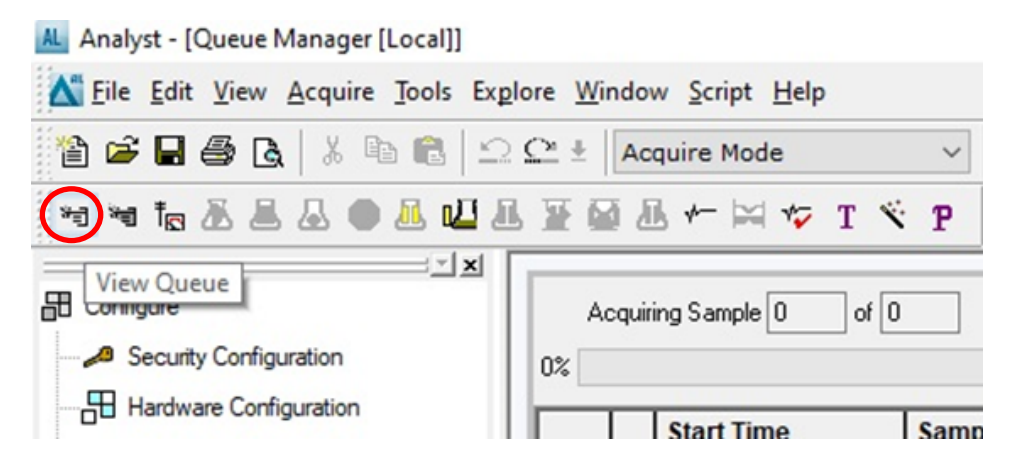

# Body Fluid Identification by Proteomic Mass Spectrometry - Liquid<br/>Chromatography & Mass Spectrometer Processing using Excel<br/>Document ID: 77470Status: PublishedDocument ID: 77470DATE EFFECTIVE<br/>03/07/2023APPROVED BY<br/>Molecular Serology Technical Leader8 OF 8

#### 2.24 Click Ready button.

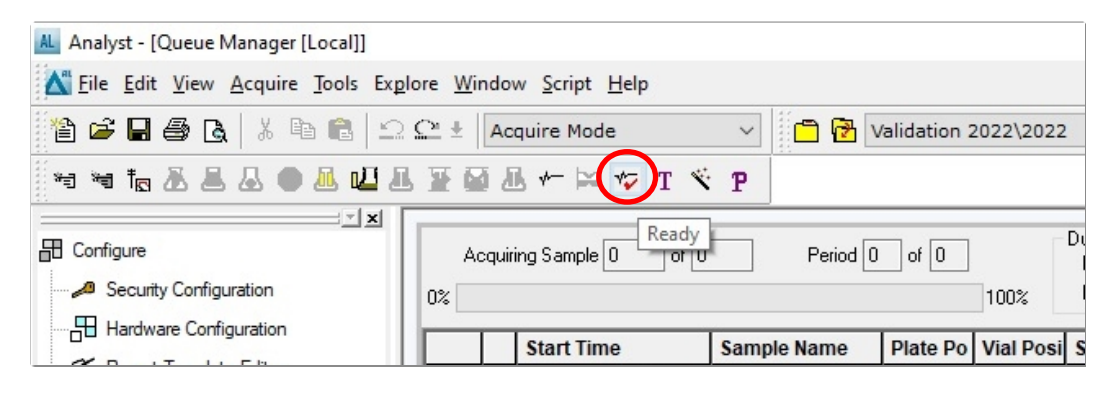

2.25 Click Start sample button. The Eksigent LC and 6500 MS will process all samples.

| AL Analyst - [Queue Manager [Local]]   |                                                 |     |  |  |  |  |  |  |
|----------------------------------------|-------------------------------------------------|-----|--|--|--|--|--|--|
| Tile Edit View Acquire Tools Exp       | lore <u>W</u> indow <u>S</u> cript <u>H</u> elp |     |  |  |  |  |  |  |
| 🎦 🖨 🖨 🗟 👗 🖻 💼 🗠 🗠 ± 🛛 Acquire Mode 🛛 🗸 |                                                 |     |  |  |  |  |  |  |
| ₩ ₩ <b>1<sub>6</sub> 🔊 1</b> 🖉 🖶 🖊 🕌 1 | l 📱 🖬 🕭 👉 🖂 檬 T 🚿                               | P   |  |  |  |  |  |  |
| Configure  Security Configuration      | Acquiring Sample 0 Ready                        |     |  |  |  |  |  |  |
|                                        | Start Time                                      | Sam |  |  |  |  |  |  |